## Apple Online Proposal Procedure

- Click this link for the Apple Store for Higher Education: <u>http://store.apple.com/us/browse/home/education\_routing/hied\_institution?mco=MTIxOTAwNQ</u>
- 2. This link should take you to the following page:

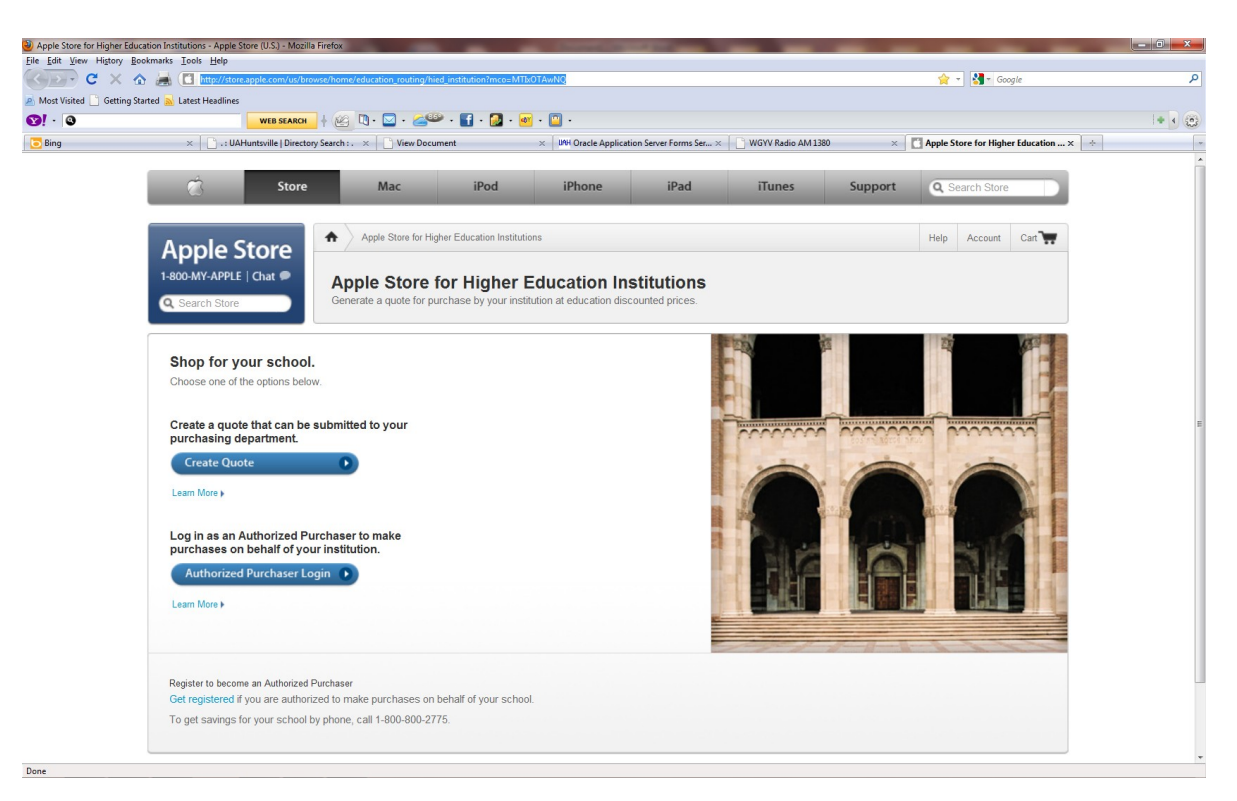

3. Click the "Create Quote" button

Done

4. This button should allow you to navigate to the screen below:

| The Apple Store (U.S.) - Mozilla Firefox                | -                                                       |                                                |                                          |    |
|---------------------------------------------------------|---------------------------------------------------------|------------------------------------------------|------------------------------------------|----|
| Edit View Higtory Bookmarks Tools Help                  |                                                         |                                                |                                          |    |
| 🕒 🕑 🗶 🏠 😹 🔳 http://sto                                  | s.apple.com/1-800-800-APPL/WebObjects/HED               |                                                | G → Google                               |    |
| Nost Visited 📄 Getting Started <u>M</u> Latest Headline |                                                         |                                                |                                          |    |
| ! · @                                                   | web search ↓ 🤐 🔍 + 🔤 + 💒 + 🛃 + 🚳 + 🔛                    | •                                              |                                          |    |
| Bing × 🗋 .: U                                           | Huntsville   Directory Search : . × 🗋 View Document × 🗤 | Oracle Application Server Forms Ser × 🛛 🔂 WGYV | V Radio AM 1380 × The Apple Store (U.S.) | ×÷ |
| Appl                                                    | e Store                                                 |                                                |                                          |    |
| Find you                                                | r school.                                               |                                                |                                          |    |
| Select your school                                      | s state from the list below.                            |                                                |                                          |    |
| Enter the city whe<br>narrow your searc                 | e your school is located to<br>                         |                                                |                                          |    |
| School Loc                                              | ator                                                    |                                                |                                          |    |
| Alabama                                                 | - Huntsville                                            |                                                |                                          |    |
| Select your school                                      | state Enter your school's city (or                      | ptional)                                       |                                          |    |
|                                                         | •                                                       | Find                                           |                                          |    |

- 5. Choose "Alabama" and enter "Huntsville" in the Enter your school's city block. Then click "Find".
- 6. This button should take you to the following screen:

| The Apple Store ( | U.S.) - Mozilla Firefox                                                                                                    |                          | _ 0 × |
|-------------------|----------------------------------------------------------------------------------------------------|--------------------------|-------|
| ile Edit View H   | gtory Kookmarks Tools Help                                                                                                    |                          |       |
| <u> </u>          | X 🕐 😹 🗋 http://store.apple.com/1-800-800-APPL/WebObjects/HED.woa/920164063/wo///r/QAmQB0jsL28zhYc1qK0p7NU/0.3.2               | Google                   | ٧     |
| Most Visited 📄    | Getting Started 🙀 Latest Headlines                                                                                            |                          |       |
| <u>9</u> ! - Q    | 🚽 WEB SEARCH 🗧 🖗 🥴 🔞 + 📨 + 🚅 🖤 + 🛃 + 🙍 + 🎯 +                                                                                  |                          | + • 😳 |
| 🔁 Bing            | x 🕛 :: UAHuntsville   Directory Search : . x 📄 View Document x 🛛 🕪 Oracle Application Server Forms Ser x 📄 WGVV Radio AM 1380 | × The Apple Store (U.S.) | ( ÷   |
|                   |                                                                                                    |                          |       |
|                   |                                                                                                    |                          |       |
|                   |                                                                                                    |                          |       |
|                   | Find your school                                                                                                    |                          |       |
|                   |                                                                                                    |                          |       |
|                   | Please select a school helow and click continue                                                                               |                          |       |
|                   | rease select a school below and click continue.                                                                               |                          |       |
|                   | Huntsville, Alabama                                                                                                    |                          |       |
|                   | Faulkner University-Huntsville                                                                                                |                          |       |
|                   | J. F. Drake State Tech Coll                                                                                                   |                          |       |
|                   | Oakwood College                                                                                                    |                          |       |
|                   | Univ Of Alabama-Sch Of Medicine                                                                                               |                          |       |
|                   | University OF Alabama-Huntsville                                                                                              |                          |       |
|                   |                                                                                                    |                          |       |
|                   |                                                                                                    |                          |       |
|                   |                                                                                                    |                          |       |
|                   |                                                                                                    |                          |       |
|                   |                                                                                                    |                          |       |
|                   |                                                                                                    |                          |       |
|                   |                                                                                                    |                          |       |
|                   |                                                                                                    |                          |       |
|                   |                                                                                                    |                          |       |
|                   |                                                                                                    |                          |       |
|                   |                                                                                                    |                          |       |
|                   |                                                                                                    |                          |       |
|                   | T .                                                                                                    |                          |       |
|                   | Continue                                                                                                    |                          |       |
|                   | Start Duor                                                                                                    |                          |       |
|                   |                                                                                                    |                          |       |
|                   |                                                                                                    |                          |       |
|                   | If your school does not annear in the list                                                                                    |                          |       |
|                   | please call 1-800-800-2775 for more information.                                                                              |                          |       |
|                   |                                                                                                    |                          |       |
|                   |                                                                                                    |                          |       |

- 7. Highlight "University of Alabama Huntsville" and click "Continue".
- 8. This button should take you to the following screen:

Done

| The Apple Stor      | e (U.S.) - Welcome to the Apple Store - Mozilla Fin | efox                      |                               |                                                                                                    |                         | -                    |                  |              | _                                | 0X    |
|---------------------|-----------------------------------------------------|---------------------------|-------------------------------|----------------------------------------------------------------------------------------------------|-------------------------|----------------------|------------------|--------------|----------------------------------|-------|
| Eile Edit View      | Higtory Bookmarks Tools Help                        | - /1 900 900 ADDI ///-b.0 |                               | - /1-/040801278                                                                                                    | 4-60-700/4-2-2          |                      |                  |              | N al 💵 curde                     | 0     |
| Most Visited        | Getting Started S Latest Headlines                  | 01-00-00-01-0-100         | 5/2010-102-10-002-2010-0053-W | o, on quinquo gazzazine                                                                                                    | 14(0)/10/101            |                      |                  |              |                                  | ~     |
| S≥! · S             | WEB S                                               | SEARCH 🕴 🖄 🗋 •            | 🖂 · 🚄 🔍 · 🛐 ·                 | 🛃 · 🜌 · 🔟 ·                                                                                                    |                         |                      |                  |              |                                  | + • 😳 |
| 🔁 Bing              | × DAHuntsville                                      | Directory Search : . ×    | View Document                 | × UAH Ori                                                                                                    | acle Application Server | Forms Ser × 📋 WG     | YV Radio AM 1380 | × 🚺 The      | Apple Store (U.S.) - Welcome × 🔅 | -     |
|                     |                                                     |                           |                               |                                                                                                    |                         |                      |                  |              |                                  |       |
|                     | Store Store                                         | Mac                       | iPod                          | iPho                                                                                                    | one                     | iPad                 | iTunes           | Support      | Q Search Store                   |       |
|                     |                                                     |                           |                               |                                                                                                    |                         |                      |                  |              |                                  |       |
| 1                   |                                                     | •                         |                               |                                                                                                    |                         |                      |                  |              |                                  |       |
|                     | Apple Store                                         | T vveicome                | to the Apple Store            |                                                                                                    |                         |                      |                  |              | Help Account Proposal            |       |
|                     | Call 1-800-800-APPI                                 |                           |                               | University O                                                                                                    | of Alabama-Hun          | tsville              |                  |              | Education Solutions              |       |
|                     |                                                     |                           |                               |                                                                                                    |                         |                      |                  |              |                                  | =     |
|                     | Q Search Store                                      |                           |                               |                                                                                                    | 1                       |                      |                  | /=           | Inird Party Software             |       |
|                     |                                                     |                           |                               |                                                                                                    |                         |                      |                  |              | AppleCare & MobileMe             |       |
|                     | Shop Mac                                            |                           |                               |                                                                                                    |                         | 110                  |                  | 4            | Prinancial Services              |       |
|                     | Shop iPod                                           |                           |                               |                                                                                                    |                         | 4                    | - 88             |              | Professional Development         |       |
|                     | Shop iPad                                           |                           | A 100 Million Co. 100         | A CONTRACTOR OF A CONTRACTOR OF A CONTRACTOR OF A CONTRACTOR OF A CONTRACTOR OF A CONTRACTOR OF A CONTRACTOR A CONTRACTOR |                         |                      | ~ ~              | · · ·        | Volume Licensing                 |       |
|                     | Mac Accessories                                     | MacBook                   | MacBook Pro                   | MacBook Air                                                                                                    | Mac mini                | iMac                 | Ма               | c Pro        | Ann Store Volume Purchase        |       |
|                     | Mac Software                                        | From<br>\$899.00          | \$1,099.00                    | \$1,399.00                                                                                                    | From<br>\$649.00        | + rom<br>\$899.00    | \$2,2            | rom<br>99.00 |                                  |       |
|                     | iPod Accessories                                    |                           |                               |                                                                                                    |                         |                      |                  |              |                                  |       |
|                     | iPad Accessories                                    |                           |                               |                                                                                                    |                         |                      |                  |              |                                  |       |
|                     |                                                     |                           |                               |                                                                                                    | NEW]                    | _                    |                  |              |                                  |       |
|                     | Popular Accessories                                 |                           |                               |                                                                                                    |                         |                      | NEW]             |              |                                  |       |
|                     | For Mac 🔘                                           |                           | NEW                           |                                                                                                    | 1                       |                      |                  |              |                                  |       |
|                     | AirPort & Wireless                                  | C NEW                     |                               | $(\bullet)$                                                                                                    | Carles -                |                      | ¢tv.             |              |                                  |       |
|                     | Audio & Speakers                                    | <b>U</b>                  |                               |                                                                                                    |                         |                      |                  |              | MultiPacks                       |       |
|                     | Digital Cameras & Video                             | iPod shuffle<br>From      | iPod nano<br>From             | iPod classic<br>Just                                                                                                    | iPod touch<br>From      | iPad                 | Apple T<br>Just  | /            | Mobile Learning & more           |       |
|                     | Displays                                            | \$49.00                   | \$149.00                      | \$249.00                                                                                                    | \$229.00                | From                 | \$99.00          |              | Multi Dooks                      |       |
|                     | Memory                                              |                           |                               |                                                                                                    |                         | φ459.00              |                  |              | WUIU-FOUNS                       |       |
|                     | Nice & Keyboards                                    |                           |                               | 1                                                                                                    |                         |                      |                  |              | iPod Learning Solutions          |       |
| http://store.apple. | .com/1-800-800-APPL/WebObjects/HED.woa/9201         | 64063/wa/PSLID?nnmm=      | browse&mco=3587D035&mo        | de=home/shop_mac/famil                                                                                                    | ly/macbook_pro&wosi     | d=UrJQAmQBOjxL2ZBzhY | ClqKOp7NU        | <b>A</b>     |                                  | *     |

9. Choose the item you wish to have quoted.

10. Choose the particular base model you require by clicking "Select"

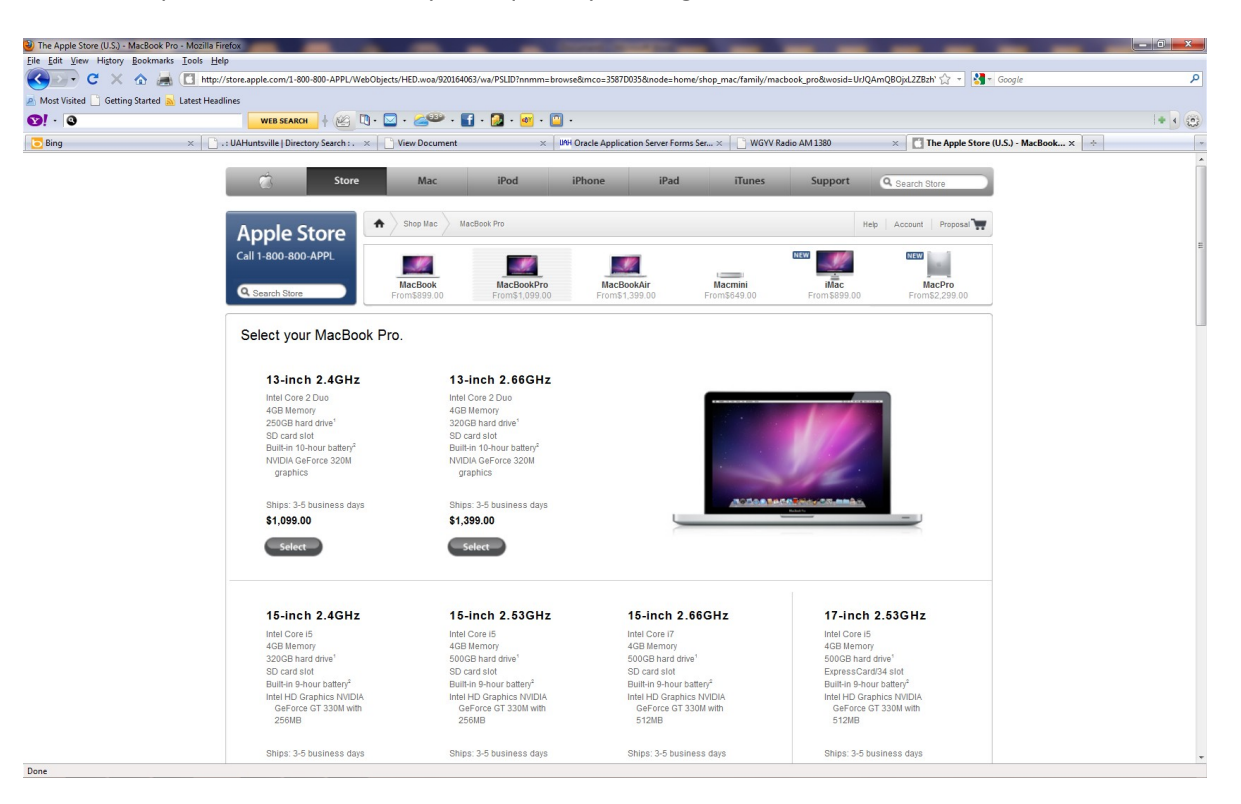

11. Customize your system to your requirements.

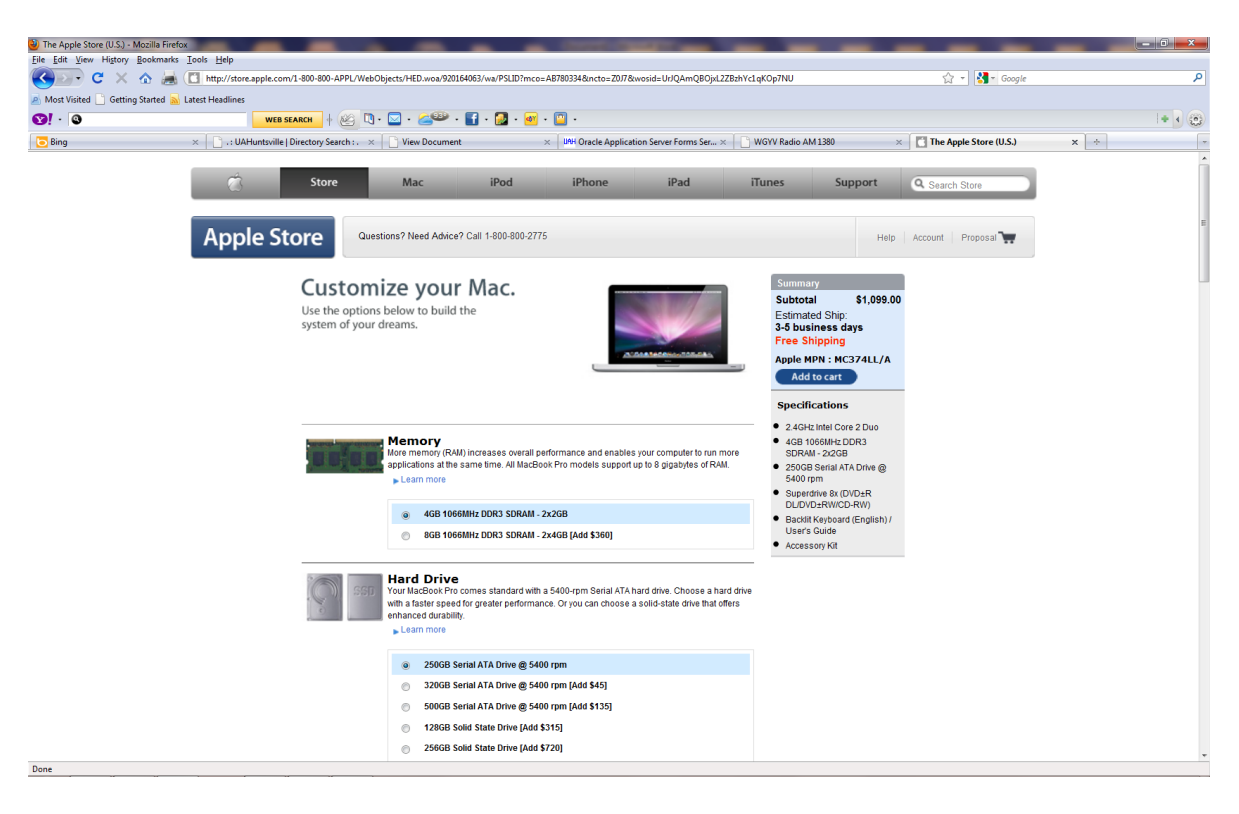

12. When finished customizing, click "Add to cart"

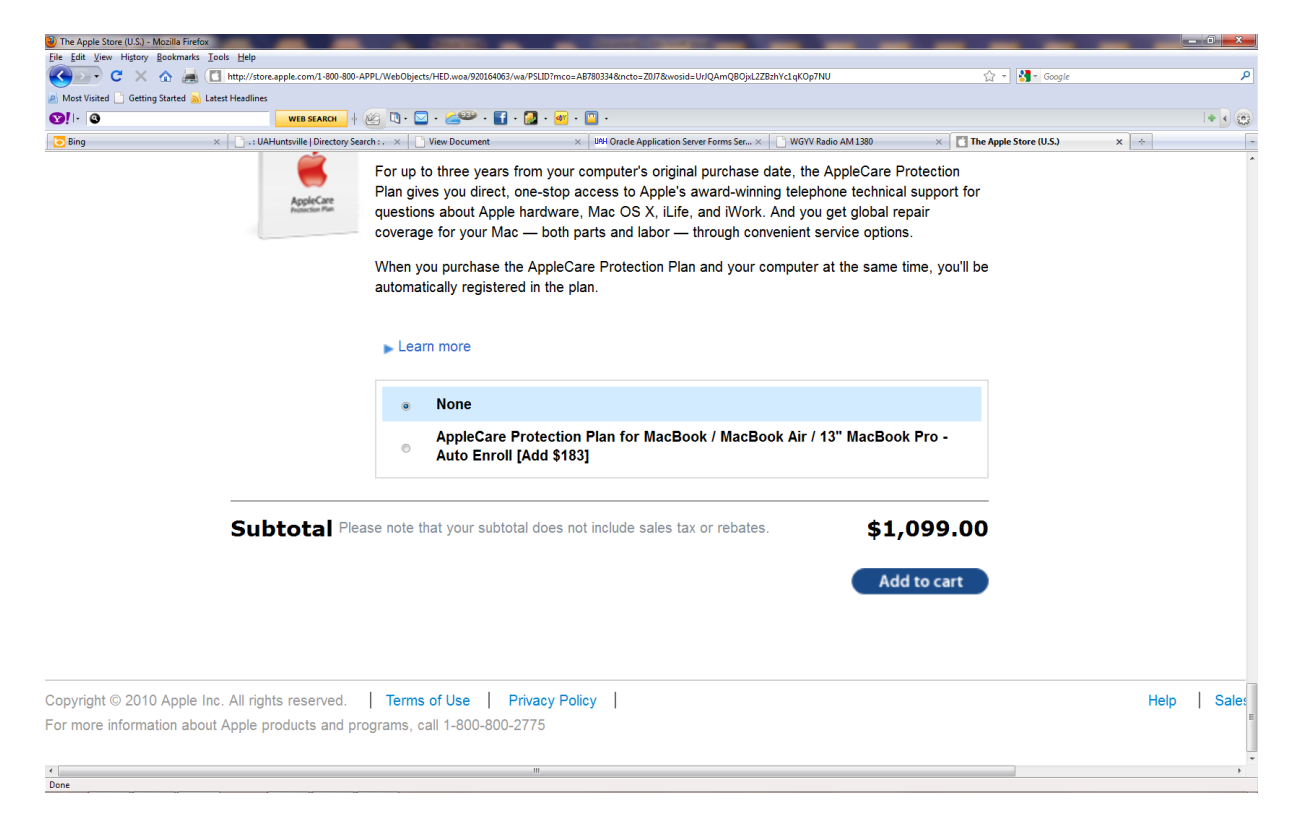

13. You should be taken to the following screen:

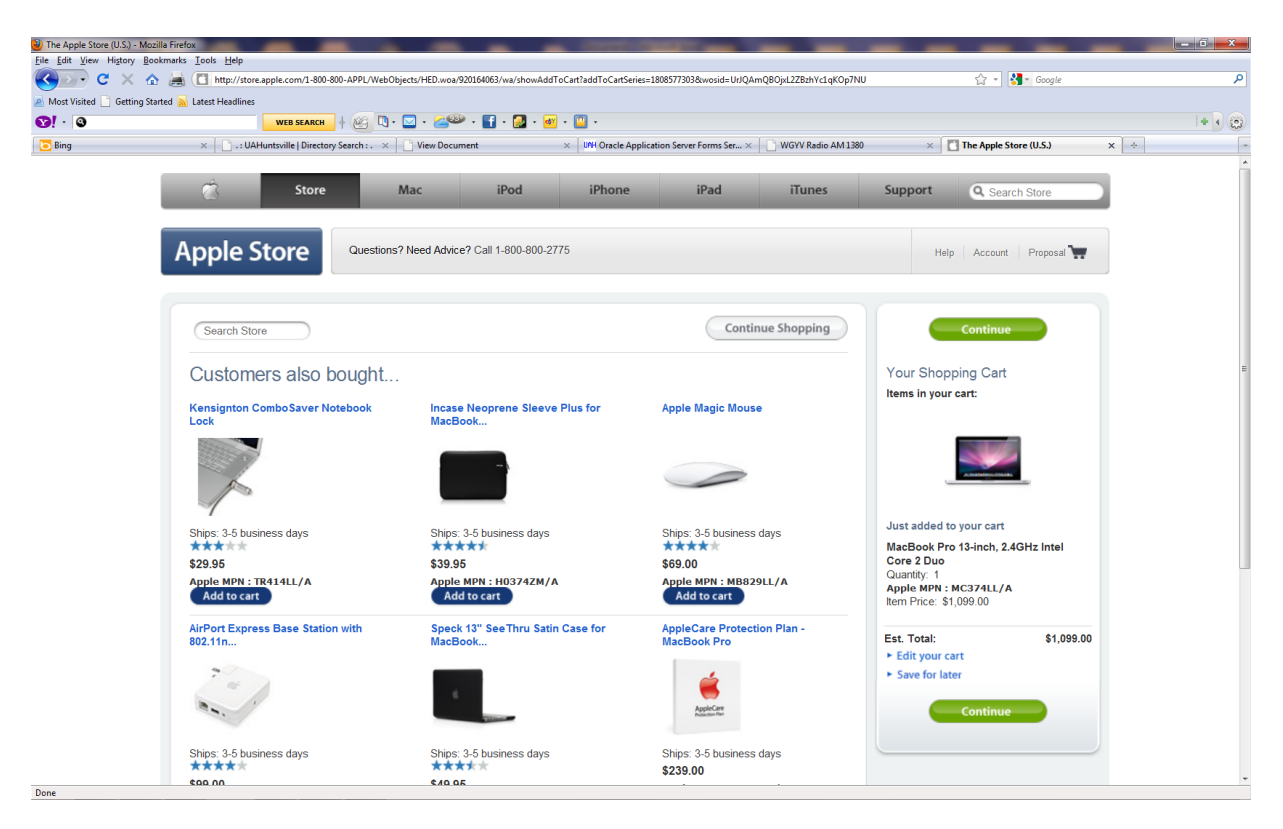

Notice "Your Shopping Cart" on the right side of the screen. Click the green "Continue" button in the "Your Shopping Cart" area.

14. You should be taken to the following screen:

| The Apple Store (U.S.) - Mozilla Firefox            |                                      |                                                                                                    |                                           | _                                                                                                    |                          | _ 0 × |
|-----------------------------------------------------|--------------------------------------|----------------------------------------------------------------------------------------------------|-------------------------------------------|----------------------------------------------------------------------------------------------------|--------------------------|-------|
| <u>File Edit View History Bookmarks Tools</u>       | <u>H</u> elp                         |                                                                                                    |                                           |                                                                                                    |                          |       |
| 🤇 🔄 🖻 C 🗙 🏠 🚊 🗋 htt                                 | p://store.apple.com/1-800-800-APPL   | /WebObjects/HED.woa/920164063/wo/UrJQAmQBOj                                                                                                    | xL2ZBzhYc1qKOp7NU/6.0.28.9.5.25.57.1.0.1  |                                                                                                    | ☆ • Google               | ٩     |
| 🔊 Most Visited 📋 Getting Started <u>ର</u> Latest He | adlines                              |                                                                                                    |                                           |                                                                                                    |                          |       |
| <b>⊗!</b> · <b>◎</b>                                | WEB SEARCH                           | 🗓 • 🖂 • 🚄🎱 • 🛐 • 🛃 • 🛃 •                                                                                                    | <u>•</u> •                                |                                                                                                    |                          | + • 😳 |
| 🔁 Bing 🛛 🕹                                          | .: UAHuntsville   Directory Search : | :. × 🗋 View Document ×                                                                                                    | UNH Oracle Application Server Forms Ser > | WGYV Radio AM 1380                                                                                          | × The Apple Store (U.S.) | × ÷ - |
| to ting x                                           | UAHuntsville   Directory Search:     | Keyboard/Mac OS - U.S.     English     Actional Procession     Keyboard/Mac OS - U.S.     English     Actional Procession     Keyboard/Mac OS - U.S.     English     Actional Procession     Keyboard/Mac OS - U.S.     English     Actional Procession     Keyboard/Mac OS - U.S.     English     Actional Procession     Keyboard/Mac OS - U.S.     English     Actional Procession     Keyboard/Mac OS - U.S.     English     Actional Procession     Keyboard/Mac OS - U.S.     English     Actional Procession     Society Procession     Subtoard Procession     Subtoard     Please note that your as     Dedete this cart     Apple Part Number     Add to prope | IPH Oracle Application Server Forms Ser   | It Price         Ext. Price           \$1,099.00         \$1,099.00           \$1,099.00         \$1,099.00 | Count Proposal           |       |
|                                                     |                                      |                                                                                                    |                                           | <ul> <li>Save for later</li> </ul>                                                                          |                          |       |
|                                                     |                                      | Continue shopping                                                                                                    |                                           | Create proposal                                                                                             |                          |       |
|                                                     |                                      |                                                                                                    |                                           |                                                                                                    |                          |       |
| Done                                                |                                      |                                                                                                    |                                           |                                                                                                    | Order Status             | *     |

15. Review your Proposal (Quote). Here you are able to change quantities, add specific items, continue shopping or delete the cart entirely. Once you are satisfied with the Proposal, click "Create proposal". Reference the Proposal number in document text of the requisition and submit through normal channels.